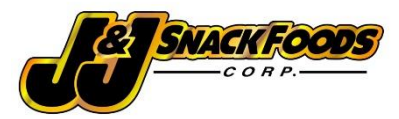

# J&J Snack Foods Vendor Portal Tutorial

#### FAQ:

#### 1. What is the Vendor Portal?

The J&J Snack Food Vendor Portal, or just Vendor Portal, is an online system J&J uses to house their supplier documents for all J&J facilities.

#### 2. Which facilities are owned and operated by J&J Snack Foods?

JJSF Facilities and Addresses:

| Pennsauken          | 6000 Central Highway, Pennsauken, NJ 08109                  |
|---------------------|-------------------------------------------------------------|
| Bakers Best         | 1880 North Penn Road, Hatfield, PA 19440                    |
| Holly Ridge         | 312 Sound Road, Holly Ridge, NC 28445                       |
| Texas Twist         | 2305 Belt Line Road, Suite 210, Carrollton, TX 75006        |
| Country Home Bakers | 720 Metropolitan Parkway, Atlanta, GA 30310                 |
| California Churro   | 715 Via Lata, Colton, CA 92324                              |
| Daddy Ray's         | 1070 Industrial Court, Moscow Mills, MO 63362               |
| Vernon              | 5353 Downey Road, Vernon, CA 90058                          |
| Hill & Valley       | 320 44th Street, Rock Island, IL 61201                      |
| Weston              | 103 Depot Street, Weston, OR 97886                          |
| MIA                 | Rocky Glen Industrial Park, Rocky Glen Rd, Moosic, PA 18507 |
| Philly Swirl        | 1102 N. 28th Street, Tampa, FL 33605                        |
| Bellmawr            | 361 Benigno Boulevard, Bellmawr, NJ 08031                   |
| Uptown Bakeries     | 300 Eagle Court, Bridgeport, NJ 08014                       |
| Labriola Bakery     | 3701 W. 128th Place, Alsip, IL 60803                        |

#### 3. What documents do I need to put into the Vendor Portal?

Documents are split into two categories, Vendor level and Item level documents. Corporate documents include any that apply to the only or multiple manufacturing locations for a supplier.

#### Vendor Level:

| Certificate of Insurance                | Food Safety/HACCP plans            | Letter of Guarantees          |
|-----------------------------------------|------------------------------------|-------------------------------|
| Facility allergen program               | Facility Organic Certification     | Facility Supply-Chain Program |
| Facility GMO Certification              | Suppler Document Declaration       | Sustainability Report         |
| 3 <sup>rd</sup> Party Audit Certificate | 3 <sup>rd</sup> Party Audit Report | W-9.                          |

Item level documents include any documents that apply to a specific item J&J purchases.

#### Item level:

| Allergen Statement      | Country of Origin      | Gluten Free Statement                         |
|-------------------------|------------------------|-----------------------------------------------|
| GMO Statement           | Ingredient Declaration | Ingredient Declaration with percent breakdown |
| Lot Code Identification | MSDS Document          | "Made in the USA" letter                      |
| 100g Nutritional Report | Prop 65                | Technical Data Sheet/Specification Sheet.     |

#### 4. Why do documents need to be uploaded into the Vendor Portal?

In an effort to achieve compliance with the U.S. Food and Drug Administration (FDA) Hazard Analysis and Risk-Based Preventive Controls for Human Food regulation, which is referred to as the Preventive Controls for Human Food regulation, J&J Snack Foods Corp. requires documentation from each manufacturing location directly supplying ingredients to us. The requirements of this regulation are designed to promote safe food production and meet the Food Safety Modernization Act (FSMA).

Critical to the success of safe food production is the Supply-chain Program and preventive controls in place within this program. As defined in the regulation, a "supplier is the establishment that manufactures/processes the food, raises the animal, or grows the food that is provided to a receiving facility without further manufacturing/processing by another establishment, except for further manufacturing/processing that consists solely of the addition of labeling or similar activity of a de minimis nature."

#### 5. How do I add documents to the Vendor Portal?

When items are missing or are expiring soon, the Vendor Portal automatically sends an e-mail to the contact your company provided. The e-mail will look like below:

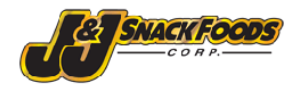

Dec 02, 2019

Dear Valued Vendor,

#### Vendor Portal URL: http://vendorportal.jjsnackfoodservice.com/ User Name: Password:

Thank you for recently uploading your documents into our portal. If you are receiving this letter, please log into the portal and update following information that has expired, especially Kosher certificates

 Item Number Vendor Item Document Name
 Expiration Date

 220-1050
 Kosher Cert
 11/30/2019

This letter also serves as a reminder that if you have not uploaded the new, FDA compliant nutritional for products sold to J&J Snack Foods, we expect this information to us by the end of this month. Link to the portal and your unique username & password can be found above. If you are not the person to address this inquiry, please forward to the appropriate person within your organization.

We appreciate your attention and timely response to this matter.

Thank you,

J&J Snack Foods Corp. Compliance Department

This e-mail contains your access credentials, which documents are expiring, and a link to the Vendor Portal. **Continue after the FAQ for a full tutorial on the Vendor Portal**.

### 6. Who do I contact if I have a question about the Vendor Portal?

Send an e-mail to <u>SpecCompliance@jjsnack.com</u> for all questions regarding documents and the Vendor Portal.

# 7. What if the item I'm getting notifications for is obsolete or J&J Snack Food facilities no longer purchases this item?

Send an e-mail to <u>SpecCompliance@jjsnack.com</u> to remove this item from the system and you will no longer receive notifications for this item.

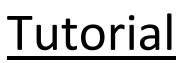

After clicking the link from the e-mail and logging in with your credentials, you will be greeted with the following page:

| Upload / View Vendo                                                                                  | or Documents    | Create / View Vendor Contac |          |  |  |
|----------------------------------------------------------------------------------------------------|-----------------|-----------------------------|----------|--|--|
| Your Company Here<br>Address: Your Address here<br>U Uploaded A Approved C Completed E Expired N New |                 |                             |          |  |  |
| JJSF Item                                                                                            | Vendor Item/SKU | Item Description            | Status   |  |  |
| 62330 [load1]                                                                                        |                 | FLAVOR - B & V I            | U E hide |  |  |
| 62560 [load1]                                                                                        |                 | FLAVOR - VANILLA CRYSTALS   | N hide   |  |  |
| 62360 [load1]                                                                                        |                 | FLAVOR - BLV                | N hide   |  |  |

Follow these steps to upload Vendor Level documents:

 To open the Vendor Documents page, click the on the top left of the page.

Upload / View Vendor Documents

button

| Not                                                                                                    | Applicable                                                                                                 | Report Name                                                                                                    | Uploaded Files                                           |                                     | Last Log                                                    |
|----------------------------------------------------------------------------------------------------|----------------------------------------------------------------------------------------------------|----------------------------------------------------------------------------------------------------|----------------------------------------------------------|-------------------------------------|-------------------------------------------------------------|
| Not A                                                                                                    | Applicable                                                                                                 | Certificate of Compliance                                                                                                    |                                                          |                                     |                                                             |
|                                                                                                    |                                                                                                    | Certificate of Insurance                                                                                                    |                                                          |                                     | (Dec 5 2019 10:39AM)<br>Delete Ingredient Docum             |
|                                                                                                    |                                                                                                    |                                                                                                    | Expires: 11/12/2019                                      | All20Manufactu                      | ures_trest_871.PNG                                          |
| _                                                                                                    |                                                                                                    |                                                                                                    | Philadelphia, PA Expires: 11/15/20                       | 19 TEST20Philade                    | elphia20PA_Young_820.F                                      |
| Not A                                                                                                    | Applicable                                                                                                 | Facility Allergen Program highlighting<br>controls to prevent cross contact<br>*? Not Approved                                                         | Expires: none Ali20Manufactu                             | No<br>res_test_673.png20            | (Nov 11 2019 11:53AM)<br>Uploaded Ingredient Doc<br>ov 11 X |
| Not A                                                                                                    | Applicable                                                                                                 | FACILITY GMO CERTIFICATION<br>약 Not Approved                                                                                                    |                                                          | 11                                  | (Dec 5 2019 10:39AM)<br>Delete Ingredient Docum             |
|                                                                                                    | _                                                                                                    |                                                                                                    | Expires: 11/12/2019 All20Manuf                           | actures_test_812.P                  | NG2019 X                                                    |
| avigate to<br>rompt the<br>Upload                                                                                                    | o the file I<br>e screen b<br>Require<br>SELECT TI                                                         | ine that needs uploadin<br>elow.<br>ment<br>HE NAME OF THE FACIL                                                                                       | ITY WHICH CERTIF                                         | Select file                         | button.                                                     |
| avigate to<br>rompt the<br>Upload<br>PLEASE S<br>AS WELL<br>Select You<br>if your loc                                                                                                    | o the file I<br>e screen b<br>Require<br>SELECT TI<br>AS THE N<br>ur Manufac<br>ation does                 | ine that needs uploadin<br>elow.<br>ment<br>HE NAME OF THE FACIL<br>AME OF 3RD PARTY AU<br>cturing Facility<br>not show below, please c                | ng and click the<br>ITY WHICH CERTIF<br>DIT BEING UPLOAD | Select file                         | button.<br>x<br>PPLIES TO,<br>r contact                     |
| avigate to<br>rompt the<br>Upload<br>PLEASE S<br>AS WELL<br>Select You<br>if your loca<br>speccomp<br>* MFG:                                                                                    | o the file I<br>e screen b<br>Require<br>SELECT TI<br>AS THE N<br>ur Manufac<br>ation does<br>bliance@jjs  | ine that needs uploadin<br>elow.<br>ment<br>HE NAME OF THE FACIL<br>AME OF 3RD PARTY AU<br>cturing Facility<br>not show below, please c<br>inack.com   | ng and click the                                         | Select file                         | button.<br>X<br>PPLIES TO,<br>r contact                     |
| avigate to<br>rompt the<br>Upload<br>PLEASE S<br>AS WELL<br>Select You<br>if your loc:<br>speccomp<br>* MFG:<br>* City:                                                                         | o the file I<br>e screen b<br>Require<br>SELECT TI<br>AS THE N<br>ur Manufac<br>ation does<br>bliance@jjs  | ine that needs uploadin<br>relow.<br>ment<br>HE NAME OF THE FACIL<br>AME OF 3RD PARTY AU<br>cturing Facility<br>not show below, please c<br>snack.com  | ng and click the                                         | Select file                         | button.                                                     |
| avigate to<br>rompt the<br>Upload<br>PLEASE S<br>AS WELL<br>Select You<br>if your loc:<br>speccomp<br>* MFG:<br>* City:<br>* City:                                                              | o the file I<br>e screen b<br>Require<br>SELECT TI<br>AS THE N<br>ur Manufac<br>ation does<br>bliance@jjs  | ine that needs uploadin<br>relow.<br>ment<br>HE NAME OF THE FACIL<br>IAME OF 3RD PARTY AU<br>cturing Facility<br>not show below, please c<br>snack.com | ng and click the                                         | Select file                         | button.                                                     |
| avigate to<br>rompt the<br>Upload<br>PLEASE S<br>AS WELL<br>Select You<br>if your loc:<br>speccomp<br>* MFG:<br>* City:<br>* State:<br>* Docume<br>Contact:                                     | o the file I<br>e screen b<br>Required<br>SELECT TI<br>AS THE N<br>ur Manufac<br>ation does<br>oliance@jjs | ine that needs uploadin<br>relow.<br>ment<br>HE NAME OF THE FACIL<br>AME OF 3RD PARTY AU<br>sturing Facility<br>not show below, please c<br>snack.com  | ng and click the                                         | Select file                         | es button.                                                  |
| avigate to<br>rompt the<br>Upload<br>PLEASE S<br>AS WELL<br>Select You<br>if your loc:<br>speccomp<br>* MFG:<br>* City:<br>* City:<br>* State:<br>* Docume<br>Contact:<br>* Docume<br>Contact P | o the file I<br>e screen b<br>Required<br>SELECT TI<br>AS THE N<br>ur Manufac<br>ation does<br>bliance@jjs | ine that needs uploadin<br>relow.<br>ment<br>HE NAME OF THE FACIL<br>IAME OF 3RD PARTY AU<br>cturing Facility<br>not show below, please c<br>snack.com | ITY WHICH CERTIF                                         | Select file CATION A DED. New Mfg o | button.                                                     |

3. Check if your manufacturing location is in the drop-down menu. If this is a corporate document that applies to all manufacturing locations, select All Manufacturers.

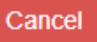

- a. If you do not see the applicable manufacturing location, click the button in the image above and navigate to the top left of the Vendor Documents page and proceed to the "How to Enter Manufacturing Location" section of this tutorial.
- 4. Select the applicable manufacturing location and the information will be filled in automatically. The only other information that needs entering is the document's Expiration Date.

| Uploa | ad Re | quire | ment |
|-------|-------|-------|------|
|-------|-------|-------|------|

х

PLEASE SELECT THE NAME OF THE FACILITY WHICH CERTIFICATION APPLIES TO, AS WELL AS THE NAME OF 3RD PARTY AUDIT BEING UPLOADED. Select Your Manufacturing Facility

if your location does not show below, please create by clicking Add New Mfg or contact speccompliance@jjsnack.com

| * MFG:                       | Test Mfg. Test City New Jersey     | •                            |
|------------------------------|------------------------------------|------------------------------|
| * City:                      | PLEASE SELECT<br>All Manufacturers |                              |
| * State:                     | New Jersey                         |                              |
| * Document<br>Contact:       | Alexas Test                        |                              |
| * Document<br>Contact Phone: | 856-555-5678                       |                              |
| * Expiration Date:           | mm/dd/yyyy                         |                              |
|                              |                                    | Cancel Success!              |
| 5 After entering the         | Success!                           | button to prompt a browse wi |

5. After entering the Expiration Date, click the to upload the document into the Vendor Portal.

button to prompt a browse window

### Follow these steps to upload Item Level documents:

1. For item level documents, navigate back to main page by clicking on the Back to List button at the very bottom of the Vendor Documents screen.

| Your Compa<br>Address: Your Address<br>Create / View Mfg Info | Iny Here       |                                                                             | Messages 0                                                                    |                                                                                                    |            |
|---------------------------------------------------------------|----------------|-----------------------------------------------------------------------------|-------------------------------------------------------------------------------|----------------------------------------------------------------------------------------------------|------------|
| Vendor Docum                                                  | nents          |                                                                             |                                                                               |                                                                                                    |            |
|                                                               | Not Applicable | Report Name                                                                 | Uploaded Files                                                                | Last Log                                                                                                    |            |
| + Select files                                                | Not Applicable | Certificate of Compliance                                                   |                                                                               |                                                                                                    |            |
| + Select files                                                |                | Certificate of Insurance<br>থ Not Approved                                  | Expires: 11/12/2019 All20Manu<br>Philadelphia, PA Expires: 11/15/2019 TEST20P | (Dec 5 2019 10:39AM)<br>Delete Ingredient Document<br>ufactures_trest_871.PNG 2019<br>11:54,<br>Nov 1<br>hiladelphia20PA_Young_820.PNG2019<br>9:46A | AM<br>I5 X |
| + Select files                                                | Not Applicable | Facility Allergen Program highlighting<br>controls to prevent cross contact | Expires: none All20Manufactures_test_673.p                                    | (Nov 11 2019 11:53AM)<br>Uploaded Ingredient Document<br>Nov 11<br>Ing2019<br>11:53AM                                                               |            |
| + Select files Back to List                                   | Not Applicable | FACILITY GMO CERTIFICATION                                                  | Expires: 11/12/2019 All20Manufactures_test_8                                  | (Dec 5 2019 10:39AM)<br>Delete Ingredient Document<br>Nov 11<br>12.PNG2019<br>11:44AM                                                               |            |

2. Click the JJSF Item number to open that specific item.

| Upload / View V    | ompany Here                                                                                      | Create / View Vendo<br>Messages 0                                     | r Contact                                 |
|--------------------|--------------------------------------------------------------------------------------------------|-----------------------------------------------------------------------|-------------------------------------------|
| Address: Your A    | Address here                                                                                     |                                                                       |                                           |
| JJSF Item          | Vendor Item/SKU                                                                                  | Item Description                                                      | Status                                    |
| 62330 [los n]      |                                                                                                  | FLAVOR - B & V I                                                      | U E hid                                   |
| 62560 [load1]      |                                                                                                  | FLAVOR - VANILLA CRYSTALS                                             | N hide                                    |
| 62360 [load1]      |                                                                                                  | FLAVOR - BLV                                                          | N hide                                    |
| 3.  <br> <br> <br> | Navigate to the file line that req<br>most item level documents no ir<br>the file for uploading. | uires uploading and click the formation is required to be entered oth | files<br>button. For<br>er than selecting |

4. After entering the Expiration Date (if applicable), click the button to prompt a browse window for navigating to the saved document on your computer.

## How to Add a Manufacturing Location:

1. After clicking on the cancel button in the Upload Requirement Screen or navigating back to the Vendor Documents page, the following screen will appear.

| Create / View Mfg Info |                | -                                                                           |                                                             |                                                                                                    |
|------------------------|----------------|-----------------------------------------------------------------------------|-------------------------------------------------------------|----------------------------------------------------------------------------------------------------|
| Vendor Docum           | nents          |                                                                             |                                                             |                                                                                                    |
|                        | Not Applicable | Report Name                                                                 | Uploaded Files                                              | Last Log                                                                                                    |
| + Select files         | Not Applicable | Certificate of Compliance<br>약 Not Approved                                 |                                                             |                                                                                                    |
| + Select files         |                | Certificate of Insurance                                                    | Expires: 11/12/2019<br>Philadelphia, PA Expires: 11/15/2019 | (Dec 5 2019 10:39AM)<br>Delete Ingredient Document<br>All20Manufactures_trest_871.PNG 2019<br>11:544<br>Nov 10<br>TEST20Philadelphia20PA_Young_820.PNG2019<br>9:46Al |
| + Select files         | Not Applicable | Facility Allergen Program highlighting<br>controls to prevent cross contact | Expires: none All20Manufactures                             | (Nov 11 2019 11:53AM)<br>Uploaded Ingredient Document<br>Nov 11<br>test_673.png2019<br>11:53AM                                                                       |
| + Select files         | Not Applicable | FACILITY GMO CERTIFICATION<br>♥ Not Approved                                | Expires: 11/12/2019 All20Manufact                           | (Dec 5 2019 10:39AM)<br>Delete Ingredient Document<br>Nov 11<br>ures_test_812.PNG2019<br>11:44AM                                                                     |

below screen will appear.

| Your Company Here |                |          |          |      |       |     |                  |                        |
|-------------------|----------------|----------|----------|------|-------|-----|------------------|------------------------|
| Mfg ID            | Mfg Name       | Address1 | Address2 | City | State | Zip | Document Contact | Document Contact Phone |
| Back to Ver       | ndor Documents |          |          |      |       |     |                  |                        |

3. Click on the Create New in the top left corner under your company's name. The below screen will appear.

| * Mfg Name                  |        |
|-----------------------------|--------|
| * Address1                  |        |
| * Address2                  |        |
| * City                      |        |
| * State                     |        |
| * Zip Code                  |        |
| * Document Contact          |        |
| * Document Contact<br>Phone |        |
|                             | Create |

4. Enter all the applicable information and click create. Once a manufacturing location is added, it is saved and can be selected at the drop-down menu when uploading any document into the Vendor Portal.

| Your<br>Create New<br>Mfg Info | Compa          | iny Here | 2        |      |       |     |                  |                        |
|--------------------------------|----------------|----------|----------|------|-------|-----|------------------|------------------------|
| Mfg ID                         | Mfg Name       | Address1 | Address2 | City | State | Zip | Document Contact | Document Contact Phone |
| Back to Ve                     | ndor Documents |          |          |      |       |     |                  |                        |

- 5. Navigate back to the Vendor Documents page by clicking Back to Vendor Documents.
- 6. Refer back to the steps for the Vendor Level or Item Level document upload.